# Pokrenuti Outlook 2007

| Outlook 2007 Startup |                                                                                                    | × |
|----------------------|----------------------------------------------------------------------------------------------------|---|
|                      | Outlook 2007 Startup                                                                                              |   |
|                      | Welcome to the Outlook 2007 Startup Wizard, which will guide you through the process of configuring Outlook 2007. |   |
|                      |                                                                                                    |   |
|                      |                                                                                                    |   |

U Outlook2007 Startup prozoru kliknuti na Next

| Account Configuration                                                                                                    |              | ×      |
|----------------------------------------------------------------------------------------------------|--------------|--------|
| E-mail Accounts                                                                                                    |              | ×      |
| You can configure Outlook to connect to Internet E-mail, Microsoft Exchange, or other E-mail server. Would you like to configure an E-mail account? |              |        |
| O Yes<br>◯ No                                                                                                    |              |        |
|                                                                                                    |              |        |
|                                                                                                    |              |        |
|                                                                                                    | $\mathbf{h}$ |        |
| < Back                                                                                                    | Next >       | Cancel |

Odabrati **Yes**, potom kliknuti na **Next** 

| dd New E-mail Accour | t                                                            | ×             |
|----------------------|--------------------------------------------------------------|---------------|
| Auto Account Setu    |                                                              | ×.            |
| Your Name:           |                                                              |               |
|                      | Example: Barbara Sankovic                                    |               |
| E-mail Address: [    |                                                              |               |
|                      | Example: barbara@contoso.com                                 |               |
| Password:            |                                                              |               |
| Retype Password:     |                                                              |               |
|                      | Type the password your Internet service provider has given y | /00.          |
|                      |                                                              |               |
| 1                    |                                                              |               |
|                      |                                                              |               |
| K                    |                                                              |               |
| Manually configure s | erver settings or additional server types                    | X             |
|                      |                                                              | 7             |
|                      | < Back                                                       | Next > Cancel |

Odabrati Manually configure server settings or additional server types, kliknuti na Next

| New E-mail Account                                                    |                               |
|-----------------------------------------------------------------------|-------------------------------|
| choose E-mail Service                                                 | 7                             |
| Internet E-mail                                                       |                               |
| Connect to your POP, IMAP, or HTTP server to send and receive e-ma    | il messages.                  |
| O Microsoft Exchange                                                  |                               |
| Connect to Microsoft Exchange for access to your e-mail, calendar, co | ntacts, faxes and voice mail. |
| Other                                                                 |                               |
| Connect to a server type shown below                                  |                               |
| Outlook Mobile Service (Text Messaging)                               |                               |
|                                                                       |                               |
|                                                                       |                               |
|                                                                       |                               |
|                                                                       |                               |
|                                                                       | N State                       |
|                                                                       | N                             |
|                                                                       | <u>v</u>                      |
| < Back                                                                | Next > Cancel                 |
|                                                                       |                               |

Odabrati Internet Email, zatim kliknuti na Next

#### U odgovarajuća polja uneti sledeće podatke

| User Information             |                               | Test Account Settings                                |
|------------------------------|-------------------------------|------------------------------------------------------|
| Your Name:                   | Ime i prezime                 | After filling out the information on this screen, we |
| E-mail Address:              | ime.prezime@med.bg.ac.rs      | button below. (Requires network connection)          |
| Server Information           |                               | Test Assure Setting                                  |
| Account Type:                | IMAP 🗸                        | Test Account Settings                                |
| Incoming mail server:        | posta.med.bg.ac.rs            |                                                      |
| Outgoing mail server (SMTP): | posta.med.bg.ac.rs            |                                                      |
| Logon Information            |                               |                                                      |
| User Name:                   | ime.prezime@med.bg.ac.rs      |                                                      |
| Password:                    | *******                       |                                                      |
|                              | Remember password             |                                                      |
|                              | Password Authentication (SPA) | Z                                                    |

User Information Your Name: Ime i Prezime E-mail address: <u>ime.prezime@med.bg.ac.rs</u>

Server information Account type: IMAP Incoming mail : posta.med.bg.ac.rs Outgoing mail SMTP : posta.med.bg.ac.rs

Logon information User name: <u>ime.prezime@med.bg.ac.rs</u> Password : lozika za mejl Remember password > Štiklirati Require logon using Secure Password Authentication > Neštiklirati

Kliknuti na More Settings > Advanced

| terriet E | man occ     | ungs      |          |               |          |
|-----------|-------------|-----------|----------|---------------|----------|
| General   | Folders     | Outgoin   | g Server | Connection    | Advanced |
| Server P  | ort Numbe   | ers       | K        | -             |          |
| Incomi    | ng server   | (IMAP):   | 143      | Use Defau     | ilts 🗸   |
| Us        | e the follo | wing type | of encry | pted connecti | on: TLS  |
| Outgoi    | ing server  | (SMTP):   | 25       | $\leftarrow$  | V        |
| Us        | e the follo | wing type | ofencry  | pted connecti | on: None |
| Server T  | imeouts -   | 2.1       |          |               |          |
| Short     |             |           | Long 1   | minute        |          |
| Folders   |             |           |          |               |          |
| Root f    | older path  |           |          |               |          |
|           |             |           |          |               |          |
|           |             |           |          |               |          |
|           |             |           |          |               |          |
|           |             |           |          |               |          |
|           |             |           |          |               |          |
|           |             |           |          |               |          |
|           |             |           |          | Z             |          |
|           |             |           |          |               | K Cancel |

Uneti podešavanja

Incoming server : 143 Encryption : TSL

Outgoing server : 25 Encryption : NONE

Kliknuti na **OK** 

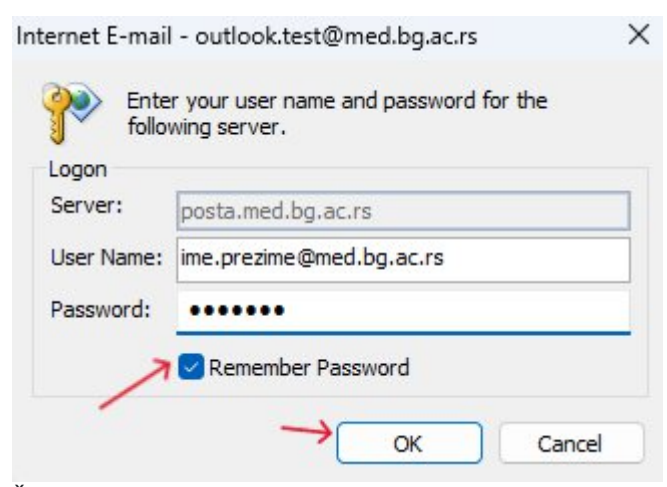

Štiklirati Remember Password i kliknuti na OK

### Ukoliko se Outlook 2007 Startup ne pokrene

### Kliknuti na Tools > Account Settings,

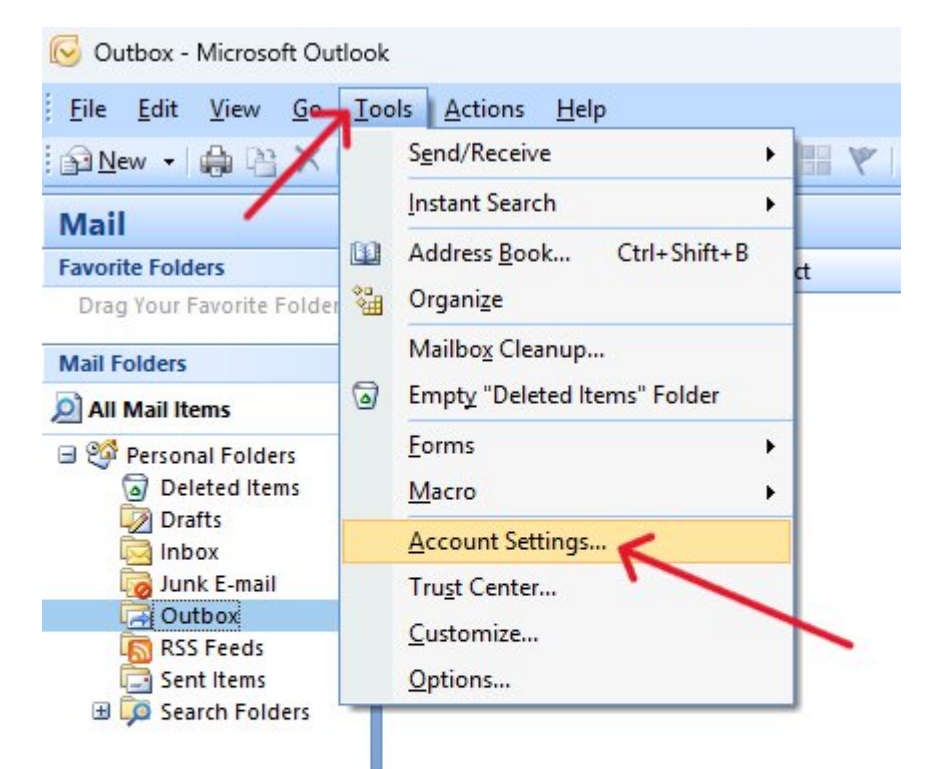

# Odabrati New,

Account Settings

#### E-mail Accounts

You can add or remove an account. You can select an account and change its settings.

| New | 🛠 Repair | 🜈 Change 🧕 | Set as Default | K Remove | • |  |
|-----|----------|------------|----------------|----------|---|--|
| ame |          |            | Туре           |          |   |  |
|     |          |            |                |          |   |  |
|     |          |            |                |          |   |  |
|     |          |            |                |          |   |  |
|     |          |            |                |          |   |  |
|     |          |            |                |          |   |  |
|     |          |            |                |          |   |  |

×

I pratiti uputsvo od početka.